# ດເ/ດຣາັ!

### DataSheet

#### Introduction

This short guide is designed to familiarize you with the initial steps to downloading, installing and inserting your license file into the avast! software. For full instructions including troubleshooting, please see our support portal and our help forum.

### Downloading avast!

You can download avast! from our website using the links below: avast! 4 Server Edition - http://www.avast.com/eng/download-serveredition.html

click on the 'Download' button.

 Download server location avast! 4 Server Edition

 Download
 avast! 4 Server Edition, length 21.55 MB

Choosing the ' ${\bf Run}$ ' option will automatically start installation upon downloading.

Choosing the 'Save' option will download avast!, but not install it at this time.

|                                              | Name and Gland                                  |
|----------------------------------------------|-------------------------------------------------|
|                                              | Name: avsrv_rul.exe<br>Tupe: Application 21 SMR |
| <u>.                                    </u> | From: download66 quart com                      |
|                                              | Tom. downloadoo.avast.com                       |
|                                              | <u>B</u> un <u>S</u> ave Cancel                 |
|                                              |                                                 |
|                                              |                                                 |

After choosing '**Run**' and once the download is complete, the installation wizard will guide you through the rest of the setup. First you will be asked to confirm your language choice, given some important information about the next steps, the minimum system requirements, and then asked to agree to the end user license agreement.

| avast!                          | Server Edition Setup                                                                | _ 🗆 🗙  |
|---------------------------------|-------------------------------------------------------------------------------------|--------|
| avast! 4.8 antivirus protection | avast! Installation<br>Elease select the language for this installation.<br>English |        |
| avasti                          |                                                                                     |        |
|                                 | <u>N</u> ext>                                                                       | Cancel |

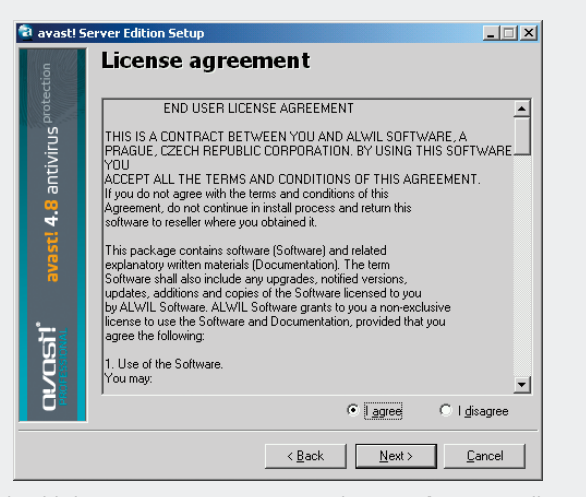

You should choose '**I agree**' to continue (selecting '**I disagree**' will terminate the installation process).You are then asked to choose the installation directory (it is best to leave the default), and then to choose the type of the installation you require.

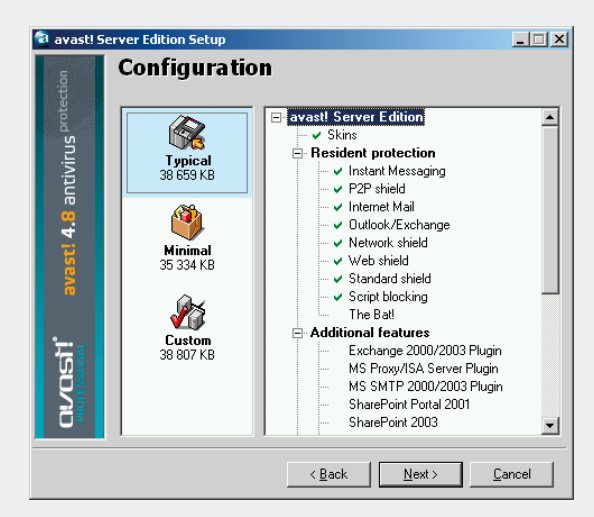

The typical option will install necessary program components, without additional features. They can be installed via '**Custom**' option.

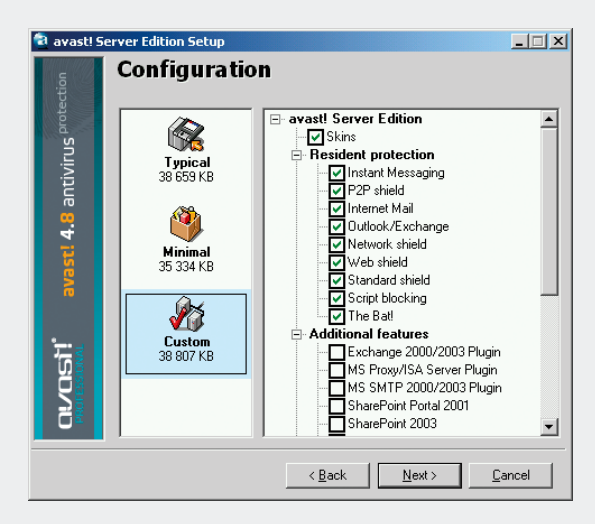

Next installation step will prompt a License Manager where you can load your license file or choose only '**Demo**' mode – which will be fully operational in a trial mode for up to 60 days. After the 60 day trial, you can purchase an avast! server license.

ALWIL Software a.s., Průběžná 76, 100 00 Praha 10, Czech Republic phone: (+420) 274 005 666, fax: (+420) 274 005 889 http://www.avast.com

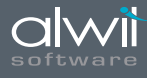

# ດເ/ດຣາ້!

pagez

### DataSheet

After loading your license file or by pressing '**Demo**' you will see your licensed products available for use, then click '**OK**' button.

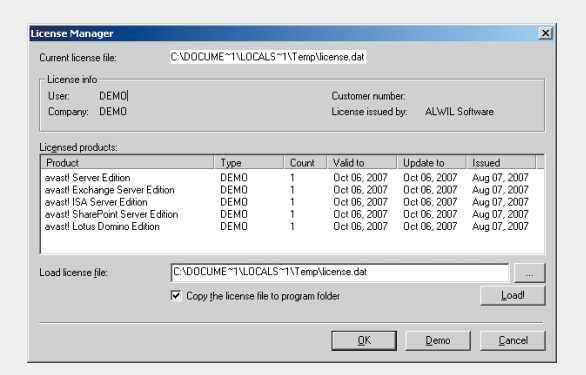

avast! will then install and prompt a restart of your computer when finished. You will also be prompted to perform a boot time scan, this is highly recommended. After the restart a full boot scan will run, and avast! Server deployment Wizard will show up.

First of all, you have to choose from the type of the server you want to use. Then you will go through the start up settings like : resident providers, onaccess scanner password , adding providers to the default resident task, smtp settings.

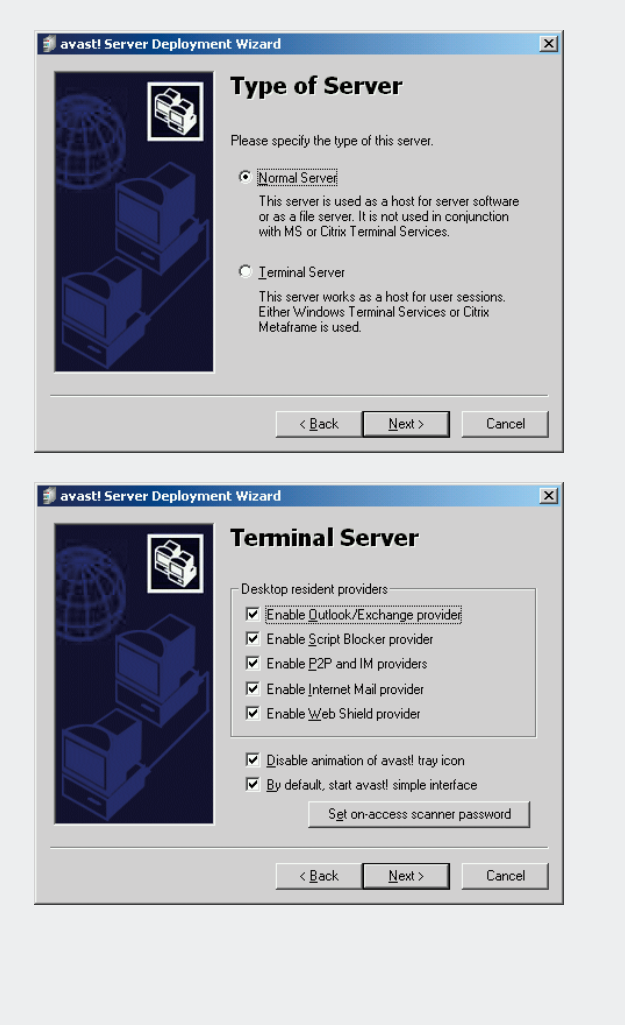

| avasti Server Deployment | Wizard                                                                                                    |
|--------------------------|----------------------------------------------------------------------------------------------------|
|                          | Add the following providers to the default resident task:           MS_Exchange 2000/2003           SMIP 2000/2003 (also used by Exchange)           MS_Erow/ISA Server           MS_SharePoint 2003           MS_SharePoint 2003           MS_SharePoint Server 2001           Lotus Domino Server           If a provider is grayed, it is probably not installed.                                                                                                    |
| avast! Server Deployment | To fine-tune the settings, Edit the resident task           < Back                                                                                                    |
|                          | SMTP Settings         avast! often uses e-mail to report important events.         Please supply your SMTP details.         §MTP server:         Port:       25         Erom address:                                                                                                    |
|                          | Send log entries by e-mail Send to: (semicolon-delimited address list)<br><br>< |

### **Purchase Corporate Solutions**

This page explains the way in which you can purchase a license key for the optimal pricing, we recommend corporate customers take advantage of one of our suite offerings.

http://www.avast.com/eng/corporate\_solution.html

You can also visit direct page for avast! Server Edition, including the different payment options, pricelist and a calculator to help you accurately price your purchase in a choice of currencies.

http://www.avast.com/eng/avast\_4\_server\_editi3.html

### Inserting the license file

Once you obtain the license file, you have to load/insert it into the program. This will allow updates, and stops any pop-up warnings.

#### To insert your new license file see instructions bellow:

1. Right-click on the avast! blue a-ball icon in the system tray (beside the clock at the bottom right side of the screen) and then select "**About** avast!.." from the menu.

 In the window which appears, click on the "License" button.
 Load license file, you can browse or enter the exact path to the license. dat file.

4. Click 'Load!' button and 'OK' button.

This will allow you to get avast! antivirus updates for the duration of the license you purchased.

The first steps are now completed and you have a running version of avast!, please see the program help file for further instructions on the usage of avast! antivirus products.

avast! is registered trademark of ALWIL Software a.s. Microsoft and Windows are registered trademarks of Microsoft Corporation. Sun and Solaris are trademarks of Sun Microsystems, Inc. Red Hat is a registered trademark of Red Hat, Inc. Linux is a registered trademark of Linus Torvalds. All other brands and products are trademarks of their respective holder/s. Copyright © 2008 ALWIL Software a.s. All product information is subject to change without notice.

ALWIL Software a.s., Průběžná 76, 100 00 Praha 10, Czech Republic phone: (+420) 274 005 666, fax: (+420) 274 005 889 http://www.avast.com